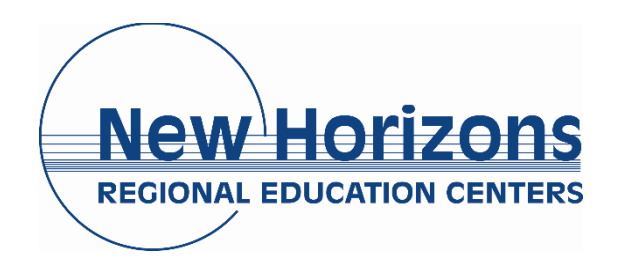

Important Information for Parents and Students Regarding Logging into New Horizons Accounts

### Information for Parents:

New Horizons will be using our PowerSchool Parent Portal to electronically collect important information and fees. Parents can also use our Parent Portal to track student grades/progress/attendance. Our online Bio Update form will take the place of sending home paper 'Back to School' packets. The Bio Update is how parents will verify and update important Emergency Contact and Parental Consent information. Each parent will be assigned an individual access ID and password that they will use to create an account associated with their student(s). The packets will be available during the first week of school via the PowerSchool Parent Portal. Please create an account as soon as possible, fill out the Bio Update Form and check back once school has begun to make payment arrangements for any applicable student fees.

PowerSchool Parent Portal Access Codes (Parents Only):

<u>Please note: Steps 1-4 are only applicable if you have not already created a New Horizons</u> <u>GSST PowerSchool account. If you already have a New Horizons GSST PowerSchool account</u> <u>please login to the Parent Portal and skip to step 5.</u>

Parents will need their Access ID and Access Password in order to create an account.

**Access ID:** (all lowercase, no spaces): First four letters of the student's first name + "." + First four letters of the student's last name + Student's Birthday MMDDYY

**Access Password:** (all lowercase, no spaces): First four letters of the student's first name + "." + First four letters of the student's last name + Student's Birthday MMDDYY

For example – The parent of *Janette Johnson* with a birthday of *May 9<sup>th</sup> 2004* would use the following access codes.

Example Access ID: jane.john050904

Example Access Password: jane.john050904

\*\*Special Note if you are a parent of twins, triplets, etc please contact the Registrar for assistance at 757-766-1100 x3307 or <u>virginia.price@nhrec.org</u>.

### Creating an account for PowerSchool Parent Portal:

- 1. Begin by visiting <a href="https://powerschool.nhrec.us/public/">https://powerschool.nhrec.us/public/</a>
- 2. Click the Create Account Tab.

| Powe                        | ərSchool                                      |                                                                                        |
|-----------------------------|-----------------------------------------------|----------------------------------------------------------------------------------------|
| Stude                       | nt and Pare                                   | ent Sign In                                                                            |
| Sign In                     | Create Account                                |                                                                                        |
| Create a                    | n Account                                     |                                                                                        |
| Create a par<br>also manage | rent account that alk<br>e your account prefe | ows you to view all of your students with one account. You can<br>erences, Learn more. |
|                             |                                               | Create Account                                                                         |

3. Enter your first name, last name, email, desired username and password. The desired username and password are the username and password that you will use to login to the Parent Portal after the initial setup. Please choose a username and password that you will remember.

| PowerSchool           |                                |  |
|-----------------------|--------------------------------|--|
| Create Parent Account |                                |  |
| First Name            |                                |  |
| Last Name             |                                |  |
| Email                 |                                |  |
| Desired Username      |                                |  |
| Password              |                                |  |
| Re-enter Password     |                                |  |
| Password must:        | -Be at least 6 characters long |  |

4. Enter your student's name and the access ID discussed at the beginning of this section.

| nter the Access ID, Access Pass<br>our Parent Account | word, and Relationship for each stude | nt you wish to add to |
|-------------------------------------------------------|---------------------------------------|-----------------------|
| 1                                                     |                                       |                       |
| Student Name                                          |                                       |                       |
| Access ID                                             |                                       |                       |
| Access Password                                       |                                       |                       |
|                                                       |                                       | -                     |

5. Begin the Bio Update by clicking "Bio Update (202x-202x)" in the left navigation menu.

| PowerSchool SIS           |   |                                  |                  |                  |          |                    |                   |              |
|---------------------------|---|----------------------------------|------------------|------------------|----------|--------------------|-------------------|--------------|
|                           |   |                                  |                  |                  |          |                    |                   |              |
| Navigation                | 1 | radoc                            | 20/              | 4 / 1            | ton      | da                 |                   |              |
| Grades and Attendance     |   | aues                             | and              |                  | lei      | lua                | nce               |              |
| Grade History             | H | Grades and                       | Attend           | lance            | St       | andar              | ds Gr             | ade          |
| Attendance<br>History     |   |                                  |                  |                  |          |                    |                   |              |
| Email<br>Notification     |   | Exp                              | М                | т                | La:<br>W | st We<br>H         | ek<br>F           | S            |
| Teacher<br>Comments       |   | P1(A)                            |                  |                  |          |                    |                   |              |
| School Bulletin           |   |                                  |                  |                  |          |                    |                   |              |
| Class<br>Registration     |   |                                  |                  |                  |          |                    |                   |              |
| Balance                   |   |                                  |                  |                  |          |                    |                   | Las          |
| My Schedule               |   | м                                |                  | т                |          | w                  |                   |              |
| School                    |   |                                  |                  |                  |          |                    |                   |              |
| Account<br>Preferences    |   | Legend                           |                  |                  |          |                    |                   |              |
| Bio Update<br>(202 -202 ) |   | Attendance (<br>job training   V | Codes:<br>WD=Wit | Blank=<br>hdrawa | Prese    | nt   AT<br>Entry D | S=Alte<br>ate   N | rnat<br>IS=N |
|                           |   |                                  |                  |                  |          |                    |                   |              |

6. On screen instructions will walk parents through verifying and updating emergency contact information and acknowledging New Horizons policies and agreements.

### Information for Students:

## Logging into your New Horizons Email Account

- 1. Navigate to <u>www.google.com</u>
- 2. Click Sign in
- 3. Your username is <u>firstname.lastname@nhrec.org</u>.
  - a. If your name contains an apostrophe, space, or suffix (Jr., III, IV, etc) please remove them as they are NOT part of your username.
  - b. If your name contains a hyphen you will enter the hyphen as part of your username.
  - c. It is <u>very important</u> to remember to add the @nhrec.org to the end of your username. It will not work if you only enter firstname.lastname.
  - d. Example: Jane Doe would have the username jane.doe@nhrec.org.
- 4. Your password is all lowercase yourlastnameYourBirthdayMMDDYY.
  - a. If your last name contains an apostrophe, space, or suffix (Jr., III, IV, etc) please remove them as they are NOT part of your password.
  - b. If your last name contains a hyphen you will enter the hyphen as part of your password.
  - c. Example: Jane Doe with a birthday of May 9<sup>th</sup> 2004 would have the password doe050904.
- If you have any trouble logging in you can reach out to <u>gssttechadmin@nhrec.org</u> or <u>support@nhrec.org</u> for help.

# Logging Into Your Classroom

### CANVAS

- 1. Begin by logging into your New Horizons email (see instructions above).
- 2. Visit <u>https://newhorizons.instructure.com/</u>
- 3. If prompted, choose your nhrec.org Google Account.
- 4. The dashboard will display the course for which you have been enrolled.
- 5. If you have any trouble you can reach out to <u>gssttechadmin@nhrec.org</u> or support@nhrec.org for help.

| 2.7.8<br>1.1.1<br>1.2.9   | Dashboard                                 |                         |  |  |  |
|---------------------------|-------------------------------------------|-------------------------|--|--|--|
| Account                   | Published Courses (0)                     |                         |  |  |  |
|                           | No courses to display                     |                         |  |  |  |
| <b>e</b>                  | Unpublished Courses (2)                   | Unpublished Courses (2) |  |  |  |
| Dashboard<br>3<br>Courses | rd<br>Publish<br>s                        | :                       |  |  |  |
| Calendar                  | я                                         |                         |  |  |  |
|                           | Taylor Practice Test Course   Taylor Test |                         |  |  |  |
| C+                        | ą.                                        |                         |  |  |  |
| Commons<br>?<br>Help      | ns                                        |                         |  |  |  |
|                           |                                           |                         |  |  |  |
|                           |                                           |                         |  |  |  |

Logging into the PowerSchool Student Portal

Students can login to the PowerSchool Student Portal to track grades and attendance.

- 1. Begin by visiting <u>https://powerschool.nhrec.us/public/</u>
- 2. Click the Student Sign In button.
- 3. You will be prompted to login using your NHREC Google username and password. For detailed instructions refer to the "Logging into your New Horizons Email" section.
- 4. If you have any trouble you can reach out to <u>gssttechadmin@nhrec.org</u> or <u>support@nhrec.org</u> for help.

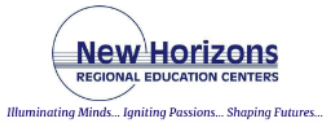

| D PowerSchool SIS |                                                                                  |  |  |
|-------------------|----------------------------------------------------------------------------------|--|--|
| Parent Sign In    |                                                                                  |  |  |
| Sign In           | Create Account                                                                   |  |  |
| Usernam           | e                                                                                |  |  |
| Password          | i                                                                                |  |  |
|                   | Forgot Username or Password?                                                     |  |  |
|                   | Sign In                                                                          |  |  |
| Student           | Sign In                                                                          |  |  |
| Students          | Click the button to sign in. You will be redirected to the Student sign in page. |  |  |
| Copyright © 20    | 105-2023 PowerSchool Group LLC and/or its affiliale(s). All rights reserved.     |  |  |

All trademarks are either owned or licensed by PowerSchool Group LLC and/or its affiliates.

Privacy Policy

# Need help?

If you have questions or need help with any of the following areas please use this guide to reach out to the best person/group to help.

Main Office Contact Information:

Butler Farm Campus 520 Butler Farm Road Hampton, VA 23666 757-766-1100 Dial 0 for the main office

#### General New Horizons questions and concerns – asknhrec@nhrec.org

PowerSchool Student/Parent Portal Assistance – contact virginia.price@nhrec.org or

support@nhrec.org

Fees – For questions or help with student fees:

Chiquita Taylor <u>chiquita.taylor@nhrec.org</u> 757-766-1100 x3304

**Technology Support** – for issues logging into your nhrec.org email account, Google Classroom, or Canvas reach out to your instructor, <u>gssttechadmin@nhrec.org</u>, or <u>support@nhrec.org</u>.